# 普通话水平测试在线报名操作说明

#### 一、在线报名

1. 上海在线报名网址: http://bm.cltt.org (请在 PC 端操作),点击"上海"按钮。

| В 国家普通话水平测试在线报名系统<br>очодые ритоловные внишелие себне заклами ваюмиме хитолов |                |                               |                         |            |           |    |          |            |  |  |  |
|-------------------------------------------------------------------------------|----------------|-------------------------------|-------------------------|------------|-----------|----|----------|------------|--|--|--|
| 白颜                                                                            | 在线报名           | 报名查询                          | 准考证打印                   | 成绩查询       | 成绩查询 测前须知 |    | 帮助       | 中心         |  |  |  |
| 2                                                                             | 普通·<br># 2 4 # | 话诵百字<br>字写时f<br>* == # / * == | F伟业<br>七新篇<br>15 = 15 m |            |           |    |          |            |  |  |  |
| 测试计划                                                                          |                |                               |                         | 更多》        | 报名入       | П  |          |            |  |  |  |
| ■ 芜湖师范学校测                                                                     | 则试站2022年3月面    | 面向社会人员开展普通话?                  | K平                      | 2022-02-17 | 北京        | 天津 | 山西       | 河北         |  |  |  |
| ■ 合肥经济技术取                                                                     | 只业学院测试站202     | 22年3月面向社会人员开展                 | <b></b>                 | 2022-02-15 | 内蒙古       | 辽宁 | 吉林       | 黑龙江        |  |  |  |
| ■ 凤台县测试站2                                                                     | 022年3月面向社会     | 会人员开展普通话水平测试                  | 式的                      | 2022-02-14 | 上海        | 江苏 | 浙江       | 安徽         |  |  |  |
| ■ 滁州测试站202                                                                    | 2年3月面向社会人      | 员开展普通话水平测试的                   | 的公告                     | 2022-02-14 | 福建        | 江西 | 山东       | 河南         |  |  |  |
| ■ 安徽材料工程学                                                                     | 学校测试站2022年:    | 3月面向社会人员开展普遍                  | 通话                      | 2022-02-13 | 湖北        | 湖南 | <u> </u> | 广西         |  |  |  |
| ■ 安徽工贸职业技                                                                     | 技术学院普通话测;      | 成站2022年3月面向社会。                | 人员                      | 2022-02-12 |           |    | milit    |            |  |  |  |
| ■ 宣城职业技术学                                                                     | 学院测试站2022年3    | 3月面向社会人员开展普遍                  | 通话                      | 2022-02-12 | 7時(用)     | 里大 |          | <u></u> 東州 |  |  |  |
| ■ 万博科技职业学                                                                     | 学院测试站2022年3    | 3月面向社会人员开展普遍                  | 通话                      | 2022-02-12 | 云南        | 西藏 | 陕西       | 甘肃         |  |  |  |
| ■ 池州市测试站2                                                                     | 022年3月面向社会     | 会人员 开展普通话水平测                  | 试的                      | 2022-02-12 | 青海        | 宁夏 | 新疆       | 新疆兵团       |  |  |  |

2. 再点击"确定按钮"。

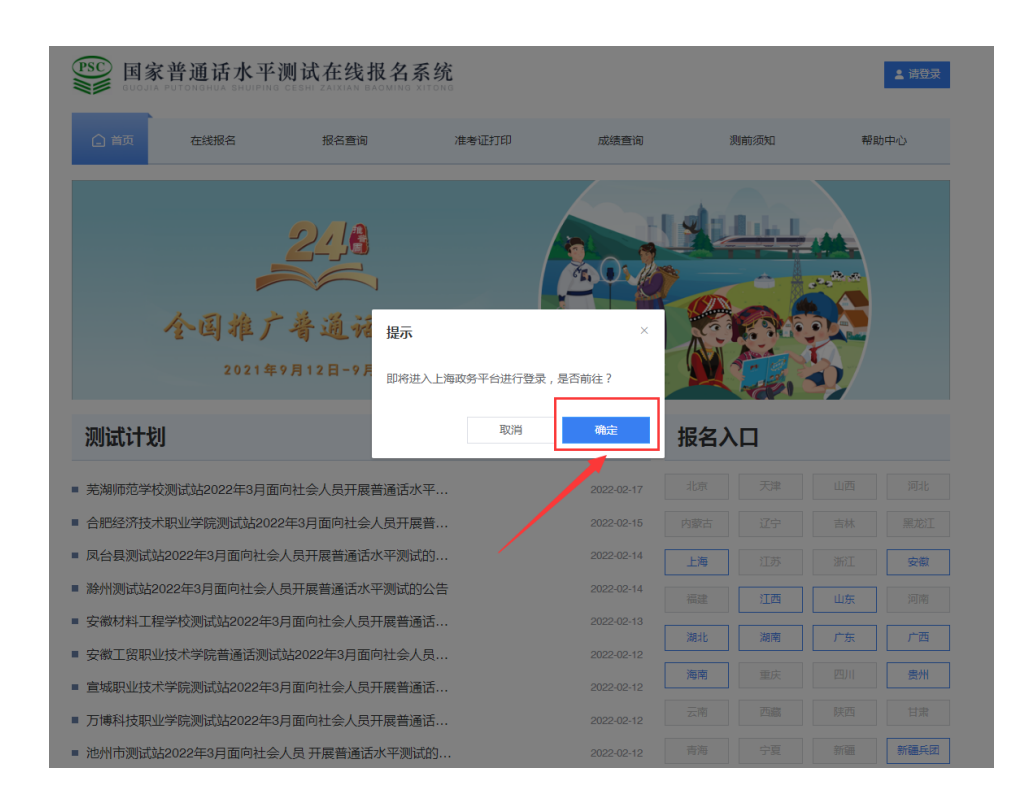

3. 系统将跳转到上海一网通办登录界面,此时考生须使用随申办市民云 app 扫码登录或切换 到账号密码进行登录。

注意:未在一网通办注册过的考生须先点击二维码下方的"去注册"完成注册。

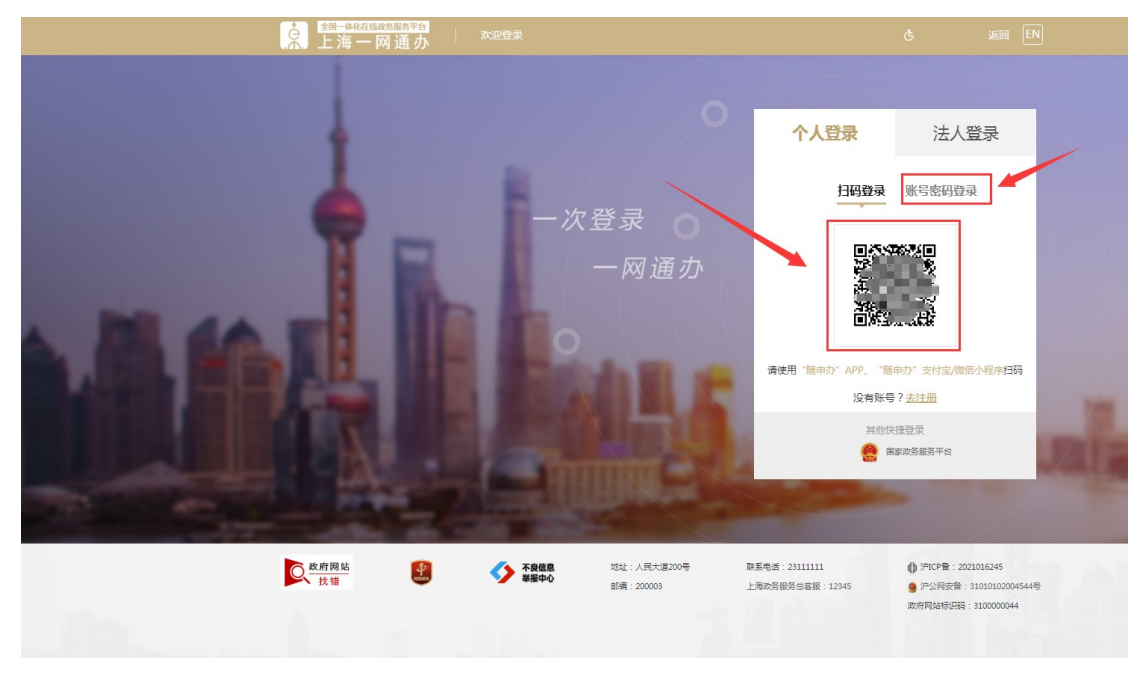

4. 登录完成后系统将自动从一网通办登录页面跳转回报名网页,此时右上角变成已登录状态,此时再点击"上海"按钮。

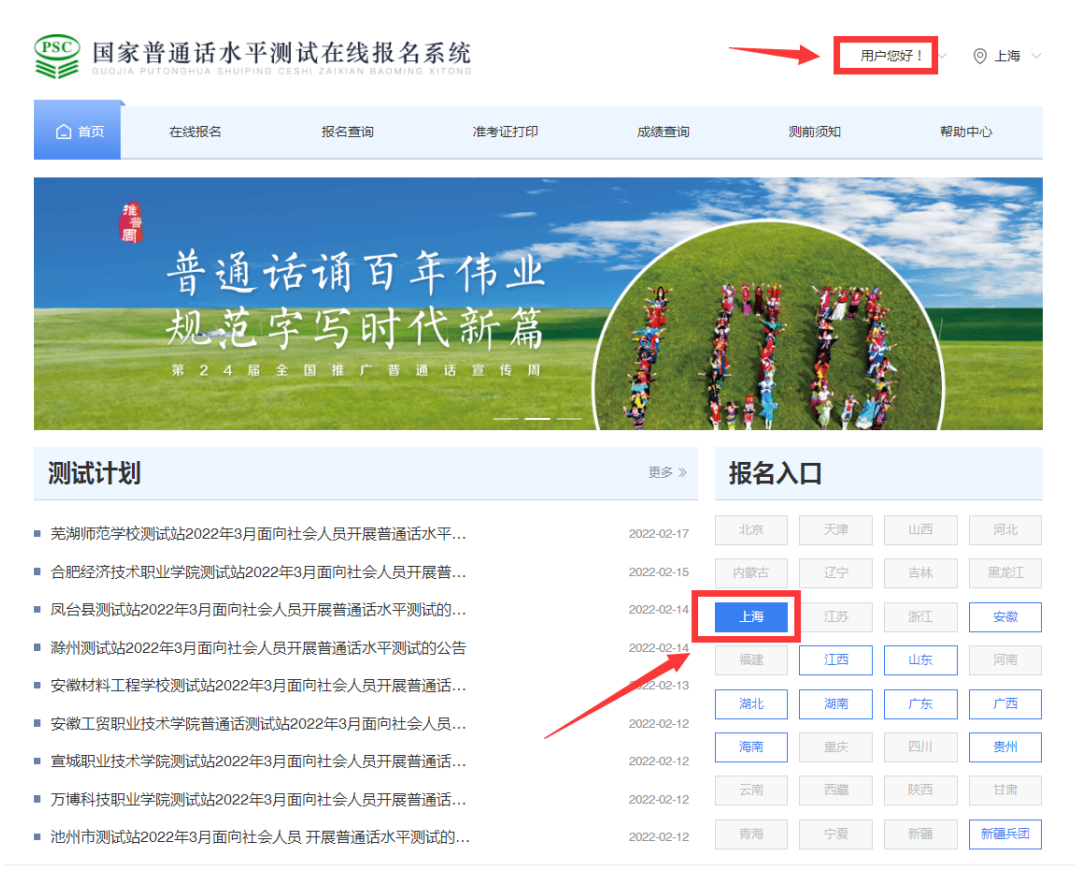

5. 请仔细阅读报名规定后点击"我要报名"按钮。

| 首页 | 在线报名      | 报名查询         | 准考证打印         | 成绩查询                 | 证书领取          | 测前须知              | 帮助中心 |
|----|-----------|--------------|---------------|----------------------|---------------|-------------------|------|
|    |           |              | 普通话水平测        | 则试在线报名规              | 定             |                   |      |
|    | 上海市普通话水平》 | 则试报名公告统一在上   | 海市教育考试院官网()   | ttps://www.shmeea.eo | du.cn)发布,这是唯一 | -官方正规渠道,请考生f      | 7    |
|    | 细阅读后再报名。  | *牛士 / 洁宁 计路归 | 《诸纪信息 传播于语 计  | 目六前連12個被対応进          | 测汗杨为和人(信白     | 把去后诊于注题站 印格       | 5    |
|    | 一、扳名自忌应日本 | 5王平八項司,亓喃味   | 所有以内总/庄阳/心庆,1 | ex nun d'aux xun de  | 四面砌入和十八百志,    | 延又向付76/379以。 //74 | 4    |
|    | 二、考生务必根据」 | 上海市教育考试院官网   | 报名公告要求上传相关相   | 材料, 否则无法通过报          | 名审核。          |                   |      |
|    | 三、对于通过报名和 | 审核的考生,必须于24  | 小时内完成在线缴费(3   | 支持微信和支付宝扫码           | 缴费),过时将视为放    | 存此次报名机会。缴费s       | 5    |
|    | 成后将无法退费。  |              |               |                      |               |                   |      |
|    | 四、缴费完成后方可 | 可打印准考证,需要缴   | 费票据的考生可在"我的   | 发票"中下载本次电子郭          | 要据。           |                   |      |
|    | 五、考生不得请他, | 人代考,也不得替他人   | 应试,一经发现,取消    | 本次测试成绩及一年内           | 的应试资格,并向相关    | 单位通报情况,提请其所       | f    |
|    | 在单位给予处理。  |              |               |                      |               |                   |      |
|    | 六、测试资料为《制 | 普通话水平测试应试指   | 导》,可按需自行购买。   |                      |               | /                 |      |
|    | 七、测试相关的其他 | 他具体要求和注意事项   | 洋见上海市教育考试院    | 宫网的普通话水平测试           | 相关公告。         |                   |      |
|    |           |              |               |                      |               |                   |      |

6. 选择场次进行报名,请注意测试日期、测试地点等信息。①"报名中"的测试任务为当前已开放报名的任务。

# (BSC) 国家普通话水平测试在线报名系统

用户您好! ~ 🛛 💿 上海 ~

| 白首页                       | 在线报名                                                     | 报名查询 | 准考证打印       | 成绩查询   | 测前须知    | 帮助中心     |
|---------------------------|----------------------------------------------------------|------|-------------|--------|---------|----------|
|                           | 1 选择考点                                                   | 2 頃  | 读报名须知 ——— ③ | 填写报名信息 | 确认信息/缴费 |          |
| ■ 选择测试站<br><sub>报名中</sub> | а<br><b>ж</b>                                            |      |             |        |         | 88 全部测试站 |
| <b>测试中心</b><br>◎ 上海       |                                                          |      |             |        |         |          |
| 测试时间                      | 101年期五                                                   |      |             |        |         |          |
| 当前任多信                     |                                                          |      |             |        |         |          |
| ▲ 計划人数<br>◎ 測试地址          | <ul> <li>(:3人 剩余名额:3人</li> <li>:(0用于系统测试,不报名)</li> </ul> | ! !  |             |        |         |          |
|                           |                                                          |      | 下一步         |        |         |          |

②"未开始"的任务为已有报名计划但还未到报名开放时间的任务,到报名开放时间后该任务将自动转为"报名中"的任务,随后可进行报名。

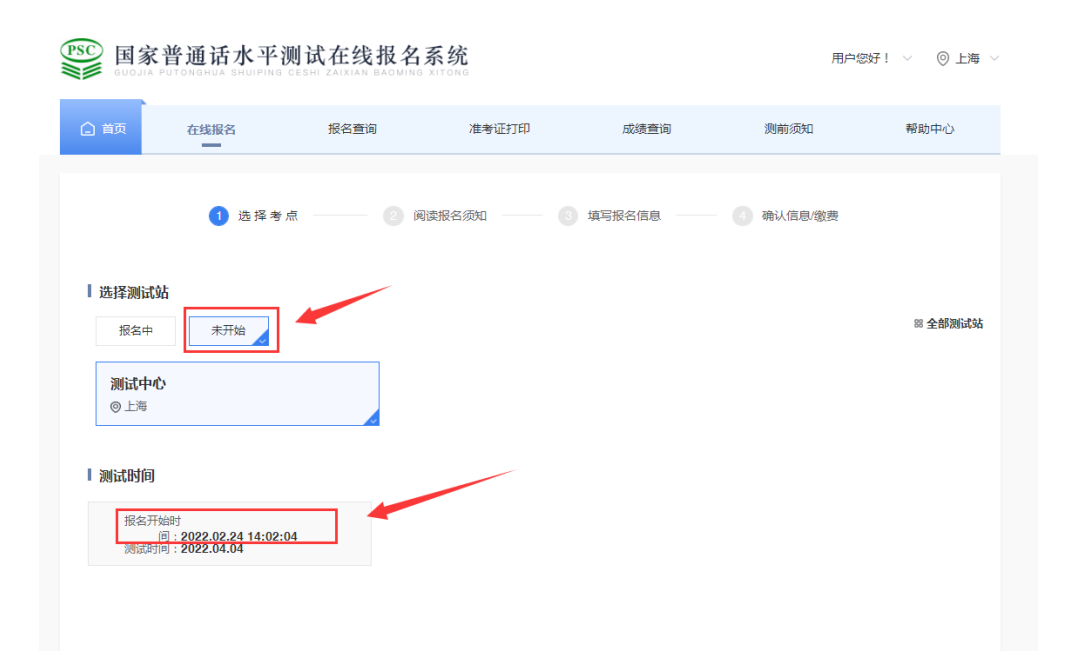

#### 【注意】不同测试场次的测试地址可能会有所不同,剩余名额为"0"则无法选择。

7. 仔细阅读《报名须知》,待倒计时结束后点击"下一步"按钮。

8.填写个人信息,并上传相关材料。带"\*"号的为必填项目,请考生务必正确填写及上传, 完成后点击"下一步"按钮。

| 合前  | 在线报名                                                   | 报名查询                  | 准考证打印          | 成绩查询         | 测前须知      | 帮助中心 |
|-----|--------------------------------------------------------|-----------------------|----------------|--------------|-----------|------|
|     | ✔ 选择考                                                  | 点 —— 👽 節              | 副读报名须知3        | 填写报名信息       | ④ 确认信息/敏费 |      |
| 报名信 | 息: 您正在报名 2022.04.(<br>告: 仅系统测试                         | 11(星期五)于 测试中心(        | 地址:仅用于系统测试,不报行 | 5!!)进行普通活测试。 |           |      |
| [   | *考生姓名:<br>/ 考生性别: ○ 男                                  | <ul> <li>女</li> </ul> |                |              | *上传照片     |      |
|     | * 考生民族: 请选择考                                           | 主民族                   |                |              |           |      |
| E   | <ul> <li>' 证件类型: ● 身份证</li> <li>' 证件编号: 310</li> </ul> |                       | 、通行证           |              | 1         |      |
|     | *从事职业: 请选择从:<br>* 所在单位: 请输入所                           | <b>事职业</b><br>至单位     | ~              |              |           |      |
| 0   | *联系电话: 13、                                             |                       |                |              |           |      |
|     | 任务口令:     请编入       * 實接腦片:     ( 緊接腳片)                | <b>太祝名</b> (1)        |                |              |           |      |
|     |                                                        |                       |                |              |           |      |
| 基本信 | 息(非必填)                                                 |                       | 下一步            |              |           | >    |

#### 【注意】

①"考生姓名""证件号码""联系电话"这三项为一网通办注册信息,在报名系统里不支持修改,如信息有误必须先在一网通办平台修改后再进行报名。

②信息提交后不能修改,如信息有误,则不能参加测试,测试费不予退还,其后果由考生自行承担。

③对于港、澳、台及非中国国籍考生暂不能通过在线报名方式报名,如有测试需求请先致电咨询。 ④考生必须根据官网测试报名公告要求上传所需材料,递交的材料如有不全、模糊、无法辨别、 不实等情况,将无法通过审核。

9. 再次核对个人信息,信息有误可点击"修改信息"按钮进行修改,信息无误则点击"发送短信"按钮获取并填写验证码,然后点击"下一步"按钮。
 【注意】点击"下一步"按钮后信息将无法修改。

|    | 家普通话<br>IA PUTONGHUA | 水平测试在线报<br>SHUIPING CESHI ZAIXIAN BAG | 用户您好!  | ◇ ◎ 上海 ◇                               |               |          |      |  |
|----|----------------------|---------------------------------------|--------|----------------------------------------|---------------|----------|------|--|
| 白面 | 在线报名                 | 3. 报名查询                               | 准考证打印  | ]                                      | 成绩查询          | 测前须知     | 帮助中心 |  |
|    | 0                    | 选择考点                                  | 國读服名须知 | <ul> <li>③ 填写报</li> <li>域写报</li> </ul> | <b>资名信息</b> - | ④ 确认信息缴费 |      |  |
|    | 报名信息                 |                                       |        |                                        |               |          |      |  |
|    | 考点名称    测试中心         |                                       |        |                                        |               |          |      |  |
|    | 考点地址                 | 仅用于系统测试 , 不报名!!                       |        |                                        |               |          |      |  |
|    | 测试时间                 | 2022.04.01                            |        |                                        |               |          |      |  |
|    | 考生信息                 |                                       |        |                                        |               |          |      |  |
|    | 姓名                   |                                       |        | 性别                                     | 男             |          |      |  |
|    | 民族                   | 汉族                                    |        | 证件号                                    | 310           |          |      |  |
|    | 职业                   | 社会其他人员·其他类                            |        | 单位                                     | 1             |          |      |  |
|    |                      |                                       | 修改信息   | 下一步                                    |               |          |      |  |

10. 信息提交后,工作人员将在3个工作日内完成审核工作,审核结果将以系统短信方式告知。

【注意】请考生密切留意系统短信。手机、信号、运营商等因素可能会造成系统短信的延时 甚至无法接收,为避免超时,建议考生经常登录网页及时关注审核状态。

| ) 首页 在 | E线报名   |             |                    |        |          |     |
|--------|--------|-------------|--------------------|--------|----------|-----|
|        |        | 报名查询        | 准考证打印              | 成绩查询   | 测前须知     | 帮助中 |
| •      | 据之信員坦な | ∑成11 / 你的据4 |                    | 日内宫成审核 | 宙技结里悠福讨玄 |     |
| ,      | 报名信息   | 统知          | 包信方式告知,请而<br>仅系统测试 | 心等待!   |          |     |
|        | 考生姓名   | 10          | 报到均                | 助      |          |     |
|        | 考生性别男  |             | 报名日                | 期 207  |          |     |
|        | 证件编号   |             | 测试日                | 期 202  |          |     |

#### 二、报名查询

 点击"报名查询",输入信息后点击"查询"按钮。如未登录,则系统会提示再授权登录 一网通办账号,登录后再进行报名查询。

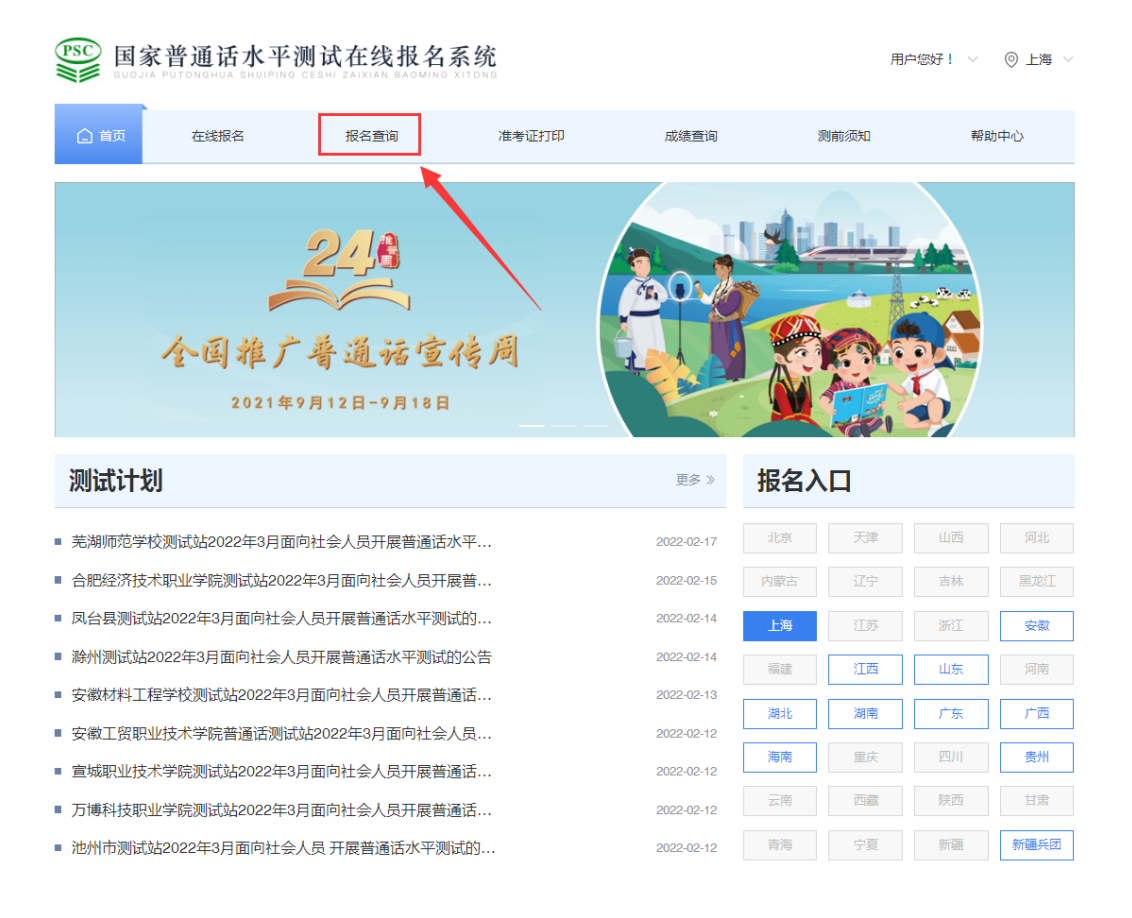

| PSC 国家<br>GUOJIA F | ·普通话水平测试在线报名系统<br>PUTONGHUA SHUIPING CESHI ZAIXIAN BAOMING XITONG |           |                    |      |      |      |  |  |  |
|--------------------|-------------------------------------------------------------------|-----------|--------------------|------|------|------|--|--|--|
| 白面                 | 在线报名                                                              | 报名查询      | 准考证打印              | 成绩查询 | 测前须知 | 帮助中心 |  |  |  |
|                    |                                                                   |           |                    |      |      |      |  |  |  |
|                    | 报名查询                                                              |           |                    |      |      |      |  |  |  |
|                    |                                                                   | * 姓名: 请 请 | 输入姓名<br><b>(姓名</b> |      |      |      |  |  |  |
|                    |                                                                   | *证件号: 请   | 输入证件号              |      |      |      |  |  |  |
|                    |                                                                   | * 省份: 请   | 选择省份               | ~    |      |      |  |  |  |
|                    |                                                                   |           | 查询                 |      |      |      |  |  |  |

| PSC 国家普通话水平测试在线报名系统 |      |               |             |      |      |      |  |
|---------------------|------|---------------|-------------|------|------|------|--|
| 白颜                  | 在线报名 | 报名查询          | 准考证打印       | 成绩查询 | 测前须知 | 帮助中心 |  |
|                     |      |               |             |      |      |      |  |
|                     | 报名查询 |               |             |      |      |      |  |
|                     |      | * 姓名: 金治平     |             |      |      |      |  |
|                     |      | 提示<br>* 证件    |             | ×    |      |      |  |
|                     |      | 即将进入上<br>* 省任 | 海政务平台进行登录,是 | 否前往? |      |      |  |
|                     |      |               | 取消          | 确定   |      |      |  |
|                     |      |               |             |      |      |      |  |

①审核未通过,界面会显示未通过的原因。如还需报名,考生须重新递交报名信息,并再次等待审核。

| PSC 国家 | 您好! ~   ◎ 上海 ~ |              |                    |                  |      |      |
|--------|----------------|--------------|--------------------|------------------|------|------|
| 白面     | 在线报名           | 服名查道         | 1 准考证打印            | 成绩查询             | 测前须知 | 帮助中心 |
|        |                |              |                    |                  |      |      |
|        |                | -            | ×                  |                  | -    |      |
|        |                | 审核结果         | 泪浊碱 你担大的信          | 自主滿計支技           | ×    |      |
|        |                | 六块本口         | 1220 R , MALEXIPIA | 空 小 酒 石 申 权      |      |      |
|        | 报名信息           | 单核息U:<br>缺材料 |                    |                  |      |      |
|        | 考生姓名           |              |                    |                  | 1    |      |
|        | 考生性别           | 男            |                    | 确定               |      |      |
|        | 证件编号           | 310          |                    | 测试日期 2022年04月01日 |      |      |
|        |                |              |                    |                  |      |      |

②审核通过的考生,点击"去缴费"按钮跳转到在线支付页面。考生必须在审核通过后的 24小时内完成在线支付。

【注意】超时则视为放弃本次报名机会,如需报名须重新递交报名信息,并等待审核。

| ■ 国家普通话水平测试在线报名系统 用户题好! > ◎ 上海 > |        |                    |              |                |      |      |  |  |  |
|----------------------------------|--------|--------------------|--------------|----------------|------|------|--|--|--|
| 合颜                               | 在线报名   | 报名查询               | 准考证打印        | 成绩查询           | 测前须知 | 帮助中心 |  |  |  |
|                                  |        |                    | ţ.           |                |      |      |  |  |  |
|                                  |        | 审核结果               |              |                | ×    |      |  |  |  |
|                                  |        | 恭                  | 喜,您的报名信息已通过审 | 核,请及时缴费        |      |      |  |  |  |
|                                  | ┃ 报名信息 | 审核意见:              |              |                |      |      |  |  |  |
|                                  | 考生姓名   | 金治年                |              |                |      |      |  |  |  |
|                                  | 考生性别   | 男                  |              | 确;             | Ê    |      |  |  |  |
|                                  | 证件编号   | 310101198810120014 | 测试           | 日期 2022年04月01日 |      |      |  |  |  |
|                                  |        |                    | 徽费           |                |      |      |  |  |  |

③考生提交的信息有误,或审核通过后24小时内未缴费,系统显示"未找到查询结果"。

三、在线缴费

| 1. | 点击"去支付"按钮。                    |                                |                                |                                                             |        |             |             |  |  |  |
|----|-------------------------------|--------------------------------|--------------------------------|-------------------------------------------------------------|--------|-------------|-------------|--|--|--|
|    | PSC E                         | 家普通话水平<br>A PUTONGHUA SHUIPING | 测试在线报名<br>CESHI ZAIXIAN BAOMIN | 系统<br>s xitoNg                                              |        | 用户您好        | ! ∨  ◎ 上海 ∨ |  |  |  |
|    | 白前                            | 在线报名                           | 报名查询                           | 准考证打印                                                       | 成绩查询   | 测前须知        | 帮助中心        |  |  |  |
|    |                               | ✔ 选择考                          | 〕 🔜 📖                          | 阅读报名须知 ——— 📿                                                | 填写报名信息 | - 4 确认信息/邀费 |             |  |  |  |
|    | ┃ 报名费<br>50元                  |                                |                                |                                                             |        |             |             |  |  |  |
|    | 在线缴费                          | ŧ                              |                                |                                                             |        | i           | 丁单金额:50元    |  |  |  |
|    | 请在24小                         | 时以内完成支付报名流程,1                  | 超时后本次报名作废,支付                   | 剩余时长: <mark>23</mark> 小时 <mark>59</mark> 分 <mark>0</mark> 2 | 1秒。    |             |             |  |  |  |
|    | 1.请选择报名费支付方式,并扫码页面上出现的二维码完成邀费 |                                |                                |                                                             |        |             |             |  |  |  |
|    | 去                             | हत                             |                                |                                                             |        |             |             |  |  |  |

2. 在弹出的二维码支付页面中用微信或者支付宝扫此二维码进行缴费,缴费成功后必须点击

"已支付"按钮。

【注意】

①必须等到扣款成功后再点击图中"已支付"按钮进行验证确认。未支付或者扣款没有成功,则点击"已支付"按钮无效。

②如扣款成功但是忘记点击"已支付"按钮并且关闭了页面,此时并没有完成支付流程也没 有完成报名,必须再点击"去支付"按钮,此时不要重复支付,直接点击"已支付"按钮即 可。

| PSC 国家普通话水平测试在线报名系统 用户您好! · · · · · · · · · · · · · · · · · · ·                                |             |      |               |         |              |                      |  |  |
|------------------------------------------------------------------------------------------------|-------------|------|---------------|---------|--------------|----------------------|--|--|
| 白荷在                                                                                            | <b>线报名</b>  | 报名查询 | 准考证打印         | 成绩查询    | 测前须知         | 帮助中心                 |  |  |
|                                                                                                | ✔ 选择考点      | 在线支付 |               |         | 确认信息/缴费<br>× |                      |  |  |
| <ul> <li>Ⅰ报名费</li> <li>50元</li> <li>Ⅰ在线缴费</li> <li>请在24小时以内完成:</li> <li>1.满选择报名费支付方</li> </ul> | 支付报名流程,超时提  | ΈF.  | 二维码过期还剩 9分54秒 | , 请及时支付 |              | 订单金额: <del>50元</del> |  |  |
| ▲ 上海一网通<br>● 请使用支付宝或就<br>去支付                                                                   | 如信扫描二维码进行支付 |      | 未             | 支付已支付   |              |                      |  |  |

### 四、报名成功

1. 完成支付后点击"已支付"按钮跳转到以下界面,跳转到此界面即表示报名成功。

| 🗋 首页 | 在线报名 | 报名查询 | 准考证打印      | 成绩查询              | 测前须知     | 帮助中心 |
|------|------|------|------------|-------------------|----------|------|
|      |      |      | $\bigcirc$ |                   |          |      |
|      |      |      | 恭喜 , 报名成功  |                   |          |      |
|      |      |      | 仅系统测试      |                   |          |      |
|      | 报名信息 |      |            |                   | 查看详细信息 > |      |
|      | 考生姓名 | 金    | 报到地址       |                   |          |      |
|      | 考生性别 | 男    | 报名日期       | 2                 |          |      |
|      | 证件编号 | 310  | 测试日期       | 2022 <sup>4</sup> |          |      |
|      |      |      |            |                   |          |      |

#### 五、打印准考证

1. 缴费完成后方可打印准考证,可以在"打印准考证"栏输入个人信息点击"查询"按钮。

| 白首页 | 在线报名  | 报名查询  | 准考证打印  | 成绩查询 | 测前须知 | 帮助中心 |
|-----|-------|-------|--------|------|------|------|
|     |       |       |        |      |      |      |
|     | 准考证查询 |       |        |      |      |      |
|     |       | * 姓名: | 请输入姓名  |      |      |      |
|     |       | ★证件号: | 请输入证件号 |      |      |      |
|     |       | * 省份: | 请选择省份  | ~    |      |      |
|     |       |       | 直询     | -    |      |      |
|     |       |       |        |      |      |      |

| PSC E | 家普通话水平<br>TA PUTONGHUA SHUTPING | 测试在线报名<br>CESHI ZAIXIAN BAOMING | 系统<br>XITONG |       |      | ▲ 清登录 |
|-------|---------------------------------|---------------------------------|--------------|-------|------|-------|
| 白首页   | 在线报名                            | 报名查询                            | 准考证打印        | 成绩查询  | 测前须知 | 帮助中心  |
|       |                                 |                                 |              |       |      |       |
|       | 准考证查询                           |                                 |              |       |      |       |
|       |                                 | *姓名: 张                          | 1            | _     |      |       |
|       |                                 | * 证件                            |              | ×     |      |       |
|       |                                 | 即将进                             | 入上海政务平台进行登录, | 是否前往? |      |       |
|       |                                 |                                 | 取消           | 确定    |      |       |
|       |                                 |                                 |              |       |      |       |
|       |                                 |                                 |              |       |      |       |

再点击确定按钮,页面跳转到一网通办,登录后将跳转回报名页面,再点击"准考证打印"。

2. 打印准考证前,须选择纸质证书领取方式,否则无法打印准考证。

【注意】

如纸质证书需快递,请根据系统提示另外支付快递费用,快递费用由系统根据收件地址进行 计算,所支付的快递费用全部由顺丰收取,快递费暂时只支持微信支付。

| USC         国家普通话水平测试在线报名系统         用户總好!           Guodra Putonehua shuuping ceshi zaxian Baoming xitong         用户總好! |                                                                                                    |            |          |                     |       |      | ∨ ◎ 上海 ∨ |
|----------------------------------------------------------------------------------------------------|----------------------------------------------------------------------------------------------------|------------|----------|---------------------|-------|------|----------|
| 白首页                                                                                                    | 在线报名                                                                                                    | 报名查询       | 准考证打印    | 成绩查询                | 证书领取  | 测前须知 | 帮助中心     |
|                                                                                                    |                                                                                                    | 请          | 先选择证书领取; | <b>交</b><br>方式再进行准考 | 新证书工印 |      |          |
| 白 首页                                                                                                    | 在线报名                                                                                                    | 报名查询       | 准考证打印    | 成绩查询                | 证书领取  | 测前须知 | 帮助中心     |
|                                                                                                    | 测试日期: 2                                                                                                    | 2023-07-30 |          | Y                   |       |      |          |
|                                                                                                    | 无需纸质证书                                                                                                    |            | 邮寄       |                     |       |      |          |
|                                                                                                    | 说明:<br>一、请考生务必在打印准考证前选择是否需要纸质证书,否则无法打印准考证。<br>二、考生在"无需纸质证书"和"需邮寄证书"中做出选择后不可再变更。<br>三、选择"需邮寄证书"的考生,其证书于考试结束后的60个工作日后由顺丰速运进行邮寄,收件人请尽量填写考生本人。<br>四、证书邮寄费由顺丰收取,费用由系统根据收件地址进行计算,如对费用标准有疑问请咨询顺丰客服。<br>五、选择"需邮寄证书"的考生,建议关注顺丰速运微信公众号并进行绑定以及时获取物流信息。如存在缺考、成绩不到60<br>分、违纪或作弊等不发放纸质证书的情况,会在本场测试成绩公布后(测试结束后30个工作日)原路退还快递费用。 |            |          |                     |       |      |          |

3. 在准考证页面,点击"打印准考证"按钮可下载 PDF 电子版准考证用于打印。

| 白前 | 在线报名                                                                             | 报名查询                                                                                                    | 准考证打印                                                                                                    | 成绩查询                                                        | 测前须知                           | 帮助中心 |
|----|----------------------------------------------------------------------------------|----------------------------------------------------------------------------------------------------|----------------------------------------------------------------------------------------------------|-------------------------------------------------------------|--------------------------------|------|
|    |                                                                                  | E                                                                                                    | 国家普通话水平测试                                                                                                    | 式准考证                                                        |                                |      |
|    | 考生姓名                                                                             |                                                                                                    |                                                                                                    |                                                             |                                |      |
|    | 考生性别                                                                             | 毘                                                                                                    |                                                                                                    |                                                             |                                |      |
|    | 证件编号                                                                             | 310                                                                                                    |                                                                                                    |                                                             |                                |      |
|    | 准考证号                                                                             | 31:                                                                                                    |                                                                                                    |                                                             |                                |      |
|    | 报到时间                                                                             | 2022年04月01日 08:00                                                                                                    |                                                                                                    |                                                             |                                |      |
|    | 考生类型                                                                             |                                                                                                    |                                                                                                    |                                                             |                                |      |
|    | 测试地点                                                                             | f                                                                                                    |                                                                                                    |                                                             |                                |      |
|    | 1.测试当天,考生<br>2.考生应按规定<br>3.市语测中心将花<br>6.测试期间,考生<br>7.在测试过程中<br>8.考生不得谱他<br>给予处理。 | 本人参加考试,承<br>主须携带准考证和身份证(原件)<br>打回报题,送到30分钟以上者,再<br>控测试现场采集考生照片用作证书<br>主在准备室、购试点必须关闭手动<br>考生应道令考场定律,服从考察<br>代考,也不得替他人应试,一般 | 客生须知<br>以已完整阅读《考生须知》各项<br>。<br>则岿应试资格,测试费不予退还<br>词服片,请考生注意着袭。<br>"瞬通讯工具,否则按违纪处理<br>3人员安排,并按国家普通话水<br>2发现,取消本次测试成绩及一 | <b>购容,并自愿遵守相关规</b><br>-<br>-<br>平智能测试系统的提示进<br>年内的应试资格,并引相关 | 主。<br>操作和测试。<br>单位通报情况,提请其所在单位 | Ž.   |

## 六、电子票据

 报名成功后,考生可在一网通办账号授权登录的状态下点击页面右上角"下箭头",再点击"我的发票"按钮,会显示该考生所有的票据信息,随后可根据页面提示下载电子票据 【注意】

1. 在未通过一网通办平台登录的情况下无法查询发票,可先通过点击报名入口中的"上海", 跳转到一网通办登录界面完成登录后再查询电子票据。

2. 在线报名所开电子票据均为个人票据。

3. 鼠标移动至发票上,右键选择"图片另存为"可下载电子发票。

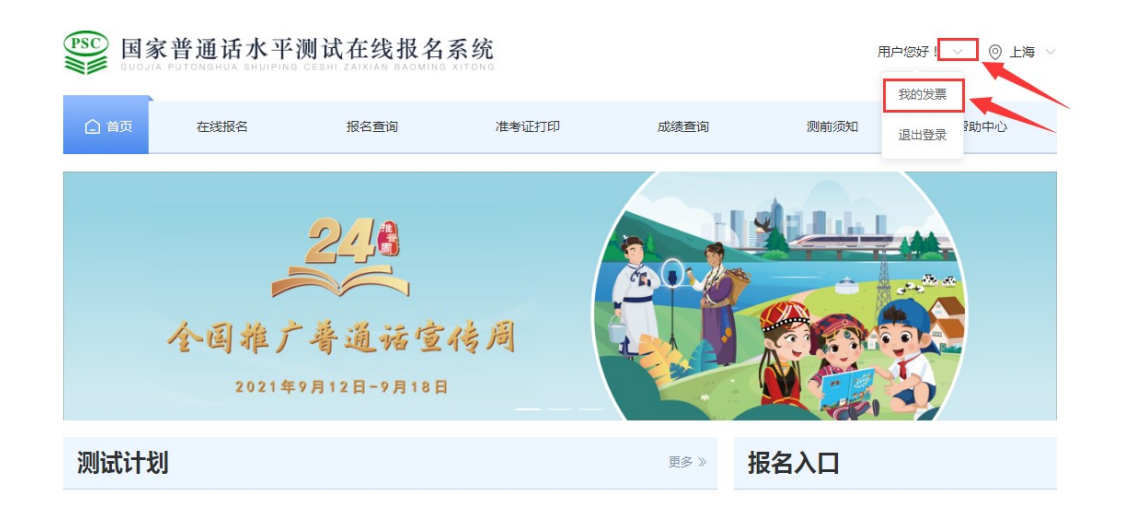

|    | 家普通话水平液<br>A PUTONGHUA SHUIPING | 则试在线报名<br>CESHI ZAIXIAN BAOMING | 系统             |                  | 用户               | 您好! ~ 💿 上海 ~ |
|----|---------------------------------|---------------------------------|----------------|------------------|------------------|--------------|
| 白颜 | 在线报名                            | 报名查询                            | 准考证打印          | 成绩查询             | 测前须知             | 帮助中心         |
|    |                                 |                                 | 我的发票           |                  |                  |              |
|    | 您共有 5 张发票记                      | 录                               | "如秦下载电子票据,可点击" | 查看票据"按钮,在票据浏览页象) | 后右键,选择"图片另存为"方式下 | 版电子票据        |
|    | 第1张                             |                                 |                |                  | 查看票              | E            |
|    | 姓 名: 陈树志                        |                                 |                |                  |                  |              |
|    | 证件编号: 3/                        |                                 |                |                  |                  |              |
|    | 缴费时间: 2021-11-25                | 23:18:28                        |                |                  |                  |              |
|    | 懲费金額:                           |                                 |                |                  |                  |              |
|    | 第2张                             |                                 |                |                  | 查看票              | E .          |
|    | 姓 名: 陈树志                        |                                 |                |                  |                  |              |
|    | 证件编号: 34(                       |                                 |                |                  |                  |              |
|    | 缴费时间: 2021-11-25                | 23:23:07                        |                |                  |                  |              |
|    | 感费金额:                           |                                 |                |                  |                  |              |

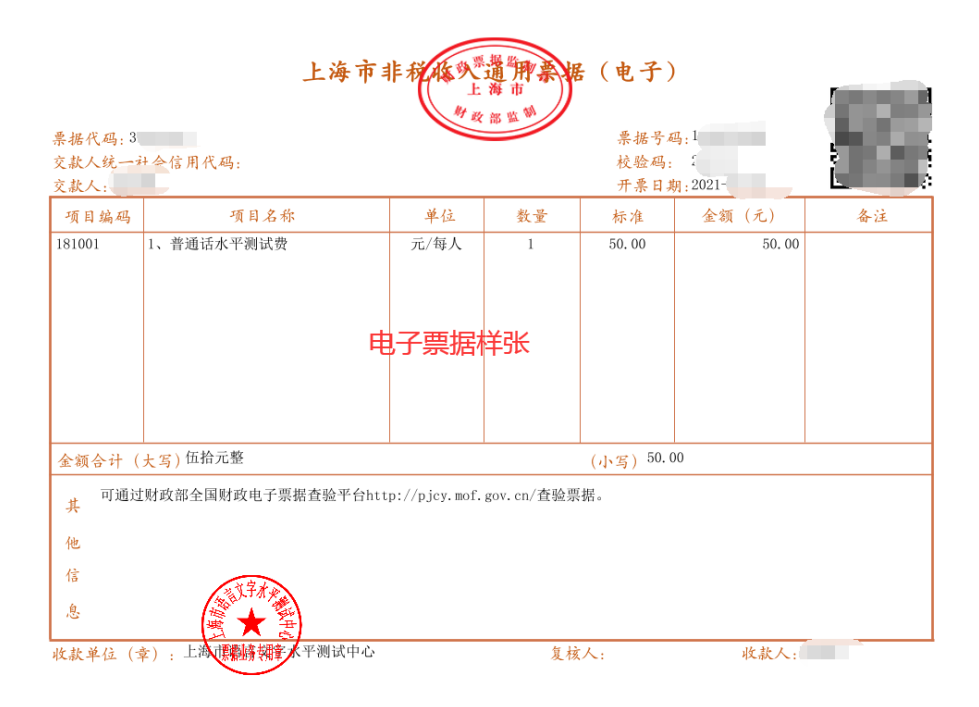